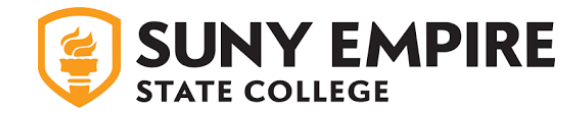

## Quick Guide to the Online Admissions Application Uploading Your Essay

- Navigate to <u>SUNY Empire Online Application Login</u> and log in to your account using your email and password.
- After logging in, you will arrive at the "My Account" page with a section labeled "My Applications".

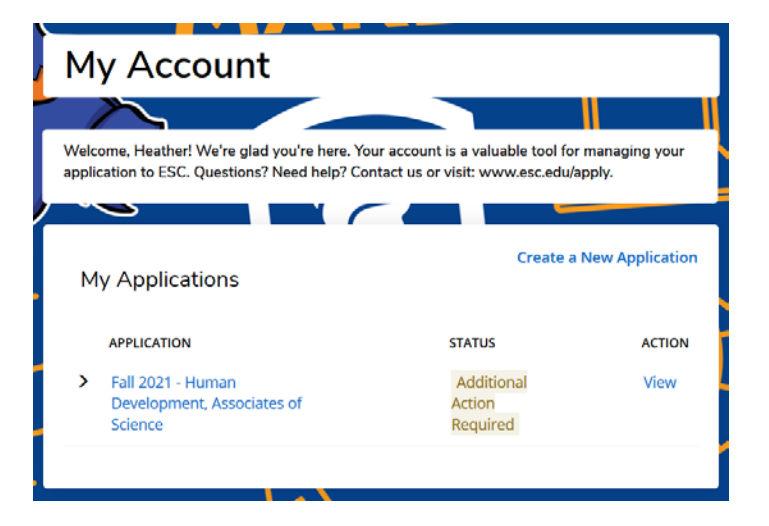

• The "My Applications" section contains a list of all your SUNY Empire applications. Find the application that you want to upload your essay to, and under the column labeled "Action" select the link labeled "View."

| Create a New Application My Applications |                                                            |                                  |        |  |
|------------------------------------------|------------------------------------------------------------|----------------------------------|--------|--|
|                                          | APPLICATION                                                | STATUS                           | ACTION |  |
| >                                        | Fall 2021 - Human<br>Development, Associates of<br>Science | Additional<br>Action<br>Required | View   |  |

• Selecting "View" will navigate you to a page called "Supplemental Items" which contains a list of admissions documents and whether or not they have been received.

| Supplemental Items                                                                                            |                      |                          |  |  |
|----------------------------------------------------------------------------------------------------|----------------------|--------------------------|--|--|
| SUPPLEMENTAL ITEMS WITH THE RED ASTERISK (*) ARE REQUIRED TO COMPLETE YOUR APPLICATION                        | SUBMISSION<br>STATUS | ACTION                   |  |  |
| * Essay<br>Click here to view the Undergraduate Essay<br>Click here to view the RN to BSN Essay               | Not Received         | Browse No file selected. |  |  |
| * Official transcript from: Onondaga Community College                                                        | Not Received         |                          |  |  |
| * Proof of High School Not Received<br>Click here to view acceptable forms of proof of high school completion |                      |                          |  |  |
| Immunization Requirement<br>Click here to view Immunization Requirements                                      | Not Received         | Browse No file selected. |  |  |
| Meningitis<br>Click here to view the Meningitis Requirements                                                  | Not Received         | Browse No file selected. |  |  |
|                                                                                                    |                      |                          |  |  |

• To upload your essay, select "Browse" and then select the essay file from your computer. When ready select "Upload." If successfully uploaded, the submission status of your essay will change to "Received."

| * Essay                                    | Not<br>Received | Browse] ESC test app essay |
|--------------------------------------------|-----------------|----------------------------|
| Click here to view the Undergraduate Essay |                 |                            |
| Click here to view the RN to BSN Essay     |                 |                            |